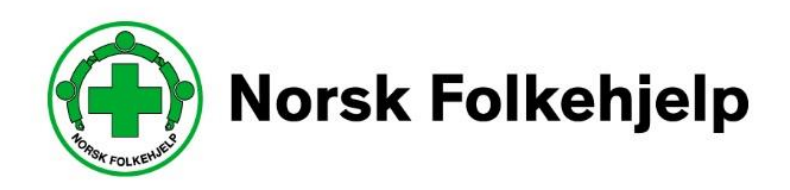

# Veileder / bruksanvisning for innsending av årsrapport i medlemsregister/RMS

# For ledere og medlemsansvarlige

Utarbeidet av Per Øivind Eriksen februar 2018

## Innledning

Denne veilederen er laget for at du som tillitsvalgt i lokallagets styre enkelt skal kunne sende inn årsrapporten til lokallaget. Årsrapporten skal legges elektronisk inn i Norsk Folkehjelp sitt medlemsregister/RMS

Jeg anbefaler at du leser igjennom denne veilederen før du starter opp med innsendingen.

## Først litt om RMS

Regional Medlemsservice er utviklet for at du som lagleder eller medlemsansvarlig skal kunne få tilgang til viktig og nødvendig informasjon om medlemmene i lokallaget, når du måtte ha behov for det.

### Sikkerhet

Det er viktig å kjenne til at behandling av personlig informasjon, slik som man har tilgang til igjennom dette medlemsregisteret, skal behandles med god sikkerhet og med god kunnskap. Det betyr at lister som tas ut ikke skal omdeles eller sendes til «hvem som helst» og man skal ha respekt for at medlemmer ikke ønsker at adresser, telefonnummer og e-postadresser deles med alle.

Et av tiltakene som tar høyde for dette er at det kun er leder av laget og medlemsansvarlig som har full tilgang til systemet. Resten av styret har lesetilgang.

Medlemsnummeret ditt er det unike nummeret som gir deg tilgang. Dette i samspill med e-post og mobilnummer så vil du kunne sette opp ditt eget passord. Vi anbefaler at du lager et sikkert passord og at du ikke gir andre tilgang til dette passordet.

### Pålogging

Når du skal logge på første gangen så må du be om å få tilsendt nytt passord igjennom «glemt passord-funksjonen». Dette er en automatisk funksjon og du kan hele tiden og når du ønsker det, endre passordet. Når du logger deg på vil du normalt komme rett inn på lagets eller regionens side. Men hvis du har flere roller vil du, få opp en mulighet til å velge hvilken rolle du vil ha. Eksempelvis så kan du ha en rolle i laget, en rolle i regionen eller som instruktør så er det en rolle. Når du er inne i en rolle kan du enkelt skifte rolle til en av de andre du måtte ha.

## Viktig!

Du må ha en aktiv rolle for å få tilgang! Når man etter årsmøtet legger inn verv så må man legge inn en «til og fra-dato» på hvert enkelt verv. Hvis datoen på vervet har gått ut mister du tilgangen i den rollen!

Symboler

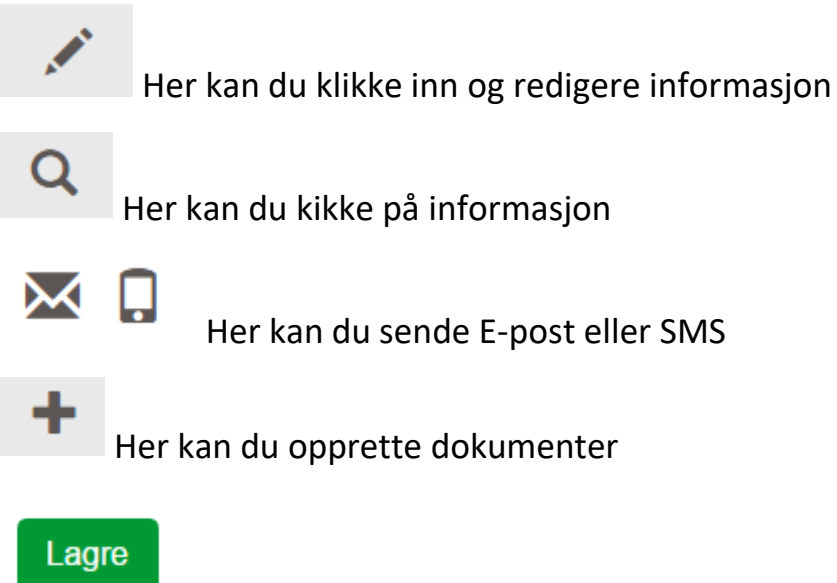

Du må alltid lagre når du har endret noe!

## Innlegging av årsrapporten

Dette bør du ha klart før du starter å sende inn årsrapporten.

Årsmøtedokumentene fra siste årsmøte!

- Årsberetning
- Det fulle og hele regnskapet til laget med noter (ikke bilag)
- Revisjonsberetning
- Årsmøteprotokoll

Du må også ha dato for når årsmøtet i fjor ble gjennomført!

## Årsrapporten legges inn i tre trinn

## Trinn en er å opprette årets årsrapport!

Under dette punktet får du spørsmål om en del ting fra lokallaget som du bør svare godt på. Det kan være at du må sjekke med andre eller sjekke i dokumenter fra laget for å kunne svare på alle spørsmålene

## Trinn to er opplasting av vedlegg

- Vedtatt årsberetning
- Vedtatt regnskap
- Vedtatt revisjonsberetning
- Godkjent årsmøteprotokoll
- Signert årsrapportskjema

Trinn tre fullfør innsending

Da starter vi med årsrapporten!

## Innlogging

Du må gå inn på <u>www.folkehjelp.no</u> og velge linken «Logg inn»

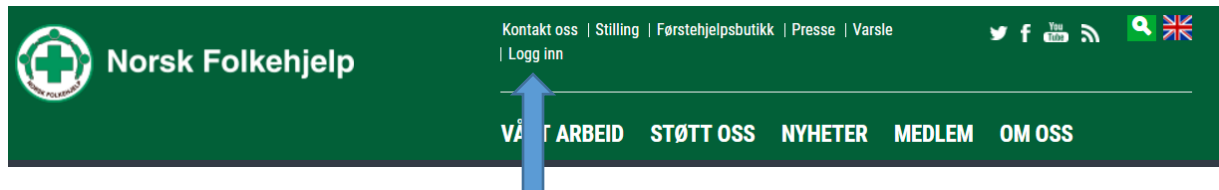

Når du kommer inn skal du benytte medlemsnummeret som brukernavn for å kunne logge på.

| ₋ogg inn                              |  |
|---------------------------------------|--|
| Brukernavn                            |  |
| Passord                               |  |
| Logg inn Har du glemt passordet ditt? |  |

Hvis du har glemt passordet kan du gjøre følgende

Trykk på knappen «Har du glemt passordet ditt?» og legg inn e-postadressen eller mobilnummer som er registrert på deg i medlemsregisteret.

| Glemt ditt pass          | sord? |  |  |
|--------------------------|-------|--|--|
| Mobilnummer eller E-post |       |  |  |
| Generer nytt passord!    |       |  |  |

Deretter blir passordet sendt på e-post eller SMS. Når du har mottatt dette kan du logge inn.

#### Roller

Når du har logget på vil de som har flere roller i RMS få mulighet til å bestemme hvilken rolle de vil benytte. Instruktør, rms admin.

Skal du inn som lagleder, så klikker du på den rollen og kommer direkte til lagets side i RMS.

Min side

Hvis du vil skifte rolle, må du klikke på nedtrekkmenyen ved siden av navnet ditt oppe i høyre hjørne.

I menyen til RMS vil du kunne skifte mellom å gå inn på din side «Min side» (ditt personlige bilde over din informasjon) eller Medlemsservice som er lagets informasjon med de tilganger som ligger der.

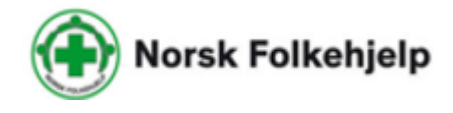

Medlemsservice

## Min side

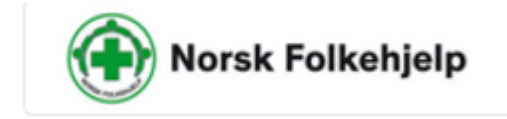

Min side Medlemsservice

Her kan du blant annet se og endre din personlige informasjon!

- Betalingsstatus •
- Verv •
- Kompetanse •
- Interesse
- Kurspåmeldinger •
- Vervestatus og vervepremier •

Gå inn på «Min side» og sjekk at informasjonen som er registrert på deg er riktig. Bruk blyanten for å sjekke nærmere og endre.

Legg også inn hva som er dine interesser ved å krysse av.

### **Endre passord**

Oppe i høyre hjørne finner du ditt eget navn og en nedtrekksmeny

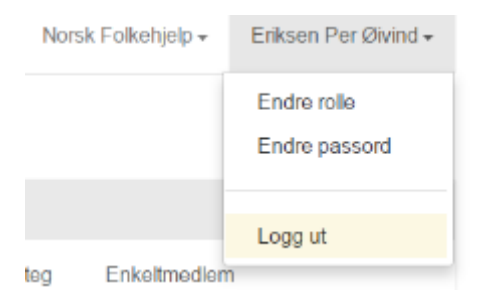

Klikk på Endre passord og skriv inn gammelt og nytt passord

Trykk lagre

## Medlemsservice

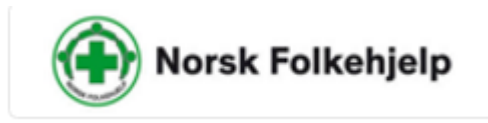

Min side

Medlemsservice

Her kan leder og medlemsansvarlig lese og redigere informasjon. Andre styremedlemmer har bare tilgang til å lese – ikke gjøre endringer.

Her får du forskjellige muligheter til å gjøre redigeringer og innlegginger

Informasjon om laget og du kan endre på lagsinformasjonen (Informasjon om leder i laget hentes fra komiteen Styre og må endres der)

Du kan legge inn hvem som sitter i styret og hvilket verv de har.

Du kan se på Medlemmer, endre på Medlemmer og ta ut lister på Medlemmer

Har får du forskjellige oversikter som er nyttige for deg som leder

## Årsrapport

Legge inn årsrapport (Gjelder kun leder og medlemsansvarlig)

Dette gjøres i flere trinn. Men vær oppmerksom på at dette krever litt oppmerksomhet og tunga i rett munn!

VIKTIG! Før du starter å legge inn må du ha følgende dokumenter klare. De bør ligge lagret på egen datamaskin, slik at det er enkelt å finne de fram

- Årsberetning
- Regnskap
- Revisjonsberetning
- Protokoll fra årsmøtet i år

Dokumentene må være lagret enkeltvis og de må være elektroniske i PDF-versjon, slik at de enkelt kan lastes opp. Du skal også svare på noen spørsmål om økonomi og aktiviteter i laget så det er greit å kunne kikke i regnskap og beretning.

#### Hvordan opprette og fylle ut årsrapport?

| Årsrapporter                                        |    |      | + |
|-----------------------------------------------------|----|------|---|
| Navn                                                | Âr | Dato |   |
| Klikk på + for å åpne og for å legge inn årsrapport |    |      |   |
| Da får du opp et skjema som må fylles ut            |    |      |   |

#### Del 1, fyll denne info først

| Forening                                  |   |  |
|-------------------------------------------|---|--|
| Lag                                       |   |  |
| Norsk Folkehjelp lag<br>Fjorårets årsmøte | * |  |
| Aktiviteter jobbet med                    |   |  |
| Navn på aktivitet                         | * |  |
| Beskrivelse                               | * |  |
|                                           |   |  |

## OBS! legg merke til at det er spørsmål om dato for årsmøte i fjor, ikke i år!

Fyll kun ut disse 3 feltene først og så lagre dokumentet!

Nede i høyre hjørne finner du lagre knappen!

Trykk på

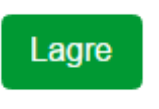

(Obs hvis du legger inn mer info med en gang, så kan du få feilmelding)

#### Trinn 2 legg inn informasjon/svar på spørsmål

Nå kan du legge inn den neste informasjonen.

I felter som skal krysses av så er det kryss som er ja, hvis svaret er nei ikke sett kryss.

I felter som krever tekst eller tall, skriv i feltet.

|                                                                 |                                  | Har lagat condt inn lagarbrau allar kranikkar til                   |  |
|-----------------------------------------------------------------|----------------------------------|---------------------------------------------------------------------|--|
| Lagets økonomi                                                  |                                  | medier?                                                             |  |
| Hva er lagets totale driftsinntekter i 2017                     |                                  | 1. mai                                                              |  |
| Hva er lagets totale driftskostnader i 2017                     |                                  | Har laget gjennomført innsamling på 1.mai i 2017?                   |  |
| Hva er lagets totale bank- og kassebeholdning per<br>31.12.2017 |                                  | Har laget avholdt eget arrangement ifb med 1.mai 2017?              |  |
| Aktiviteter arrangert av laget                                  |                                  | Har laget hatt innledere på andre arrangementer i fb<br>med 1. mai? |  |
| Hvor mange styremøter er det gjennomført i 2017                 |                                  | Har laget deltatt i 1.mai tog i 2017?                               |  |
| Hvor mange medlemsaktiviteter har laget gjennomført             |                                  | Rekruttering/verving/medlemspleie                                   |  |
| stands, mm.)                                                    |                                  | Har laget gjennomført verve/rekrutteringsvirksomhet?                |  |
| Hvor mange eksterne aktiviteter har laget gjennomført<br>i 2017 |                                  | Har laget egen medlemsansvarlig?                                    |  |
|                                                                 |                                  | Har laget egen verve/rekrutteringsplan?                             |  |
| Hvor mange av medlemmene er aktive i laget (deltar på n         | nøter, aktiviteter og aksjoner)? | Har laget sendt ut informasjon til alle medlemmer?                  |  |
| Hvor mange er aktive?                                           |                                  | Kurs/Opplæring av medlemmer                                         |  |
| Lagsorganisering                                                |                                  | Får alle medlemmer i laget tilbud om kurs/opplæring?                |  |

Når du er igjennom alle spørsmålene så må du lagre!

Trykk på

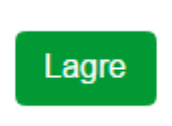

Hvis skjema er ferdig kan du nå trykke på opprette rapport eller du kan trykke lagre og fortsette utfylling senere.

OBS Før du kommer videre til opplasting av dokumenter så må du må klikke på opprett rapport for å få mulighet til å komme videre i innsending av årsrapporten. Dette for å komme videre til trinn 2.

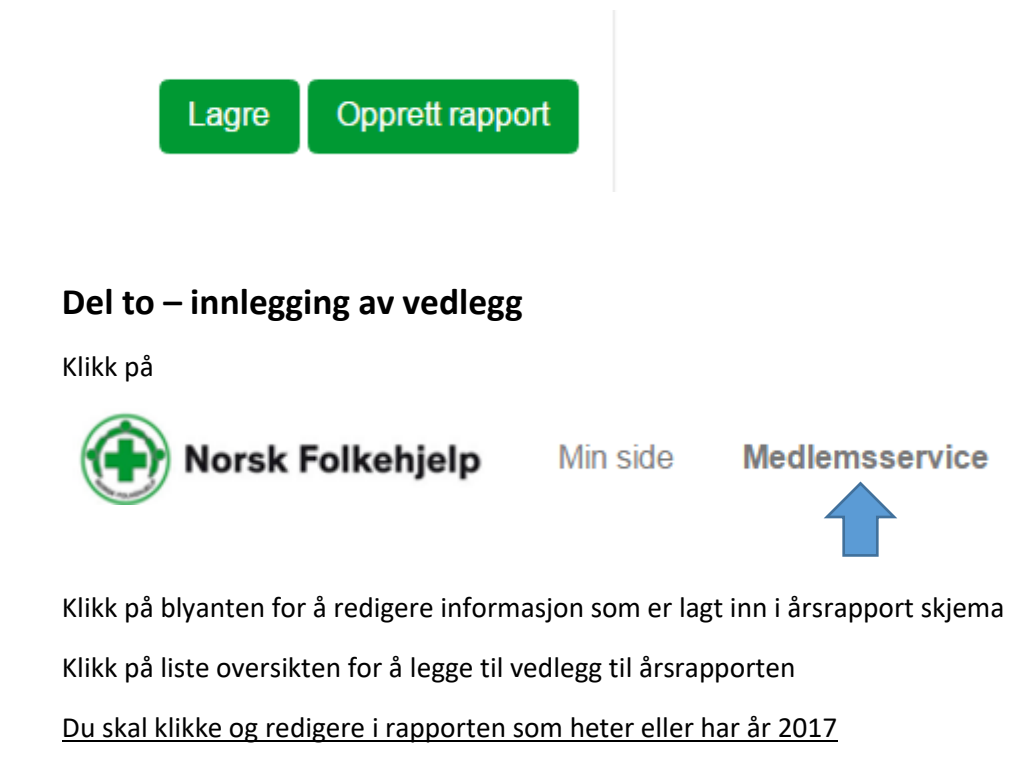

| Arsrapporter                     |      |            | + |
|----------------------------------|------|------------|---|
| Navn                             | Âr   | Dato       |   |
| Norsk Folkehjelp Tønsberg - 2015 | 2015 | 25.04.2017 |   |
| Norsk Folkehjelp Tønsberg - 2016 | 2016 | 25.04.2017 |   |

Da får du opp mulighet for å legge inn årets rapport og vedleggene

Du vil se at et dokument allerede er lastet opp og det er selve årsrapportskjema, men dette må imidlertid signeres!

Klikk på nedlastningspilen på høyreside av dokumentet

| Medlemsservice /                                      | Arsrapport dokumenter                                 | r                                                                                                  |                                                                     |                       |            | Hjelp Kontakt oss    |
|-------------------------------------------------------|-------------------------------------------------------|----------------------------------------------------------------------------------------------------|---------------------------------------------------------------------|-----------------------|------------|----------------------|
| Årsrapport 2017 - Dokun                               | nenter                                                |                                                                                                    |                                                                     |                       |            |                      |
| Her kan du laste opp ver<br>Merk: Opplastede filer vi | dlegg til årsrapporten. N<br>Il overskrive eksisteren | /elg først hva slags type dokument du vil laste opp i rullegard<br>de filer av samme dokumenttype. | inmenyen. Du kan deretter velge en fil å laste opp, samt skrive inn | en liten beskrivelse. |            |                      |
|                                                       | Dokumenttype                                          | Velg dokumenttype                                                                                  | •                                                                   |                       |            |                      |
| Dokumenttype                                          |                                                       | Filnavn                                                                                            | Beskrivelse                                                         | Filtype               | Lastet opp |                      |
| Arsrapport                                            |                                                       | Arsrapport_2017.pdf                                                                                | Arsrapport 2017                                                     | PDF                   | 12.02.2018 | <ul><li> ×</li></ul> |
|                                                       |                                                       |                                                                                                    |                                                                     |                       |            |                      |

Skriv ut dette dokumentet og signer det. Scann det eller ta et bilde av det og last det deretter opp igjen! Se beskrivelse av opplasting under her.

#### Nå skal du laste opp resten av vedleggene til årsrapporten

| Arsrapport 2016 - Dokumenter                                                          |                                                                                                    |                                                   |                                     |     |
|---------------------------------------------------------------------------------------|----------------------------------------------------------------------------------------------------|---------------------------------------------------|-------------------------------------|-----|
| Her kan du laste opp vedlegg til årsrapp<br>Merk: Opplastede filer vil overskrive eks | orten. Velg først hva slags type dokument du vil laste opp i rullegardinmeny<br>isterende filer av samme dokumenttype. | en. Du kan deretter velge en fil å laste opp, san | nt skrive inn en liten beskrivelse. |     |
| Dokumenttype                                                                          | Velg dokumenttype                                                                                                    | T                                                 |                                     |     |
| Filnavn                                                                               | Beskrivelse                                                                                                    | Filtype                                           | Lastet opp                          |     |
| Aarsrapport_2016                                                                      | Årsrapport 2016                                                                                                    | PDF                                               | 25.04.2017                          | ۵ 🗶 |
| Klikk på velg doku                                                                    | ment type                                                                                                    |                                                   |                                     | ·   |
| Dokumenttype                                                                          | veig dokumenttype                                                                                                    |                                                   |                                     | •   |

Klikk på det dokumentet du vil legge inn (OBS alle dokumentene må lastes opp) men dette gjøres dokument for dokument

| Dokumenttype | Velg dokumenttype •                                                              |  |
|--------------|----------------------------------------------------------------------------------|--|
|              | Velg dokumenttype                                                                |  |
|              | Årsrapport<br>Årsberetning<br>Regnskap<br>Revisjonsberetning<br>Årsmøteprotokoll |  |

#### Velg eksempelvis Årsberetning og klikk på det feltet, da får du opp dette:

| Dokumenttype | Årsberetning •    |
|--------------|-------------------|
| Dokument     | Hent dokument     |
| Beskrivelse  |                   |
|              | Last opp dokument |

Ved å klikke på hent dokument så får du tilgang til å hente et dokument fra din egen datamaskin. Finn riktig dokument og legg det inn.

Skriv i beskrivelsen: Årsberetning + lagets navn og årstall

Klikk på last opp dokument.

Last opp dokument

#### Dette skal du gjenta til alle dokumentene er lastet opp

| Dokumenttype            | Velg dokumenttype | Ŧ               |         |            |            |
|-------------------------|-------------------|-----------------|---------|------------|------------|
| Filnavn                 |                   | Beskrivelse     | Filtype | Lastet opp |            |
| Aarsrapport_2016        |                   | Årsrapport 2016 | PDF     | 25.04.2017 | ⊕ 🗙        |
| Arsberetning_2016       |                   | Beretning       | PDF     | 25.04.2017 | € 🗶        |
| Regnskap_2016           |                   | Regnskap        | PDF     | 25.04.2017 | <b>④ X</b> |
| Revisjonsberetning_2016 |                   | Revisjon        | PDF     | 25.04.2017 | ④ X        |
| Årsmøteprotokoll_2016   |                   | Protokoli       | PDF     | 25.04.2017 | <b>④ X</b> |
| Arsrapport_2016         |                   |                 | PDF     | 25.04.2017 | ⊕ 🗙        |

Når dette er gjort så er det bare å trykke på medlemsservice og du er ferdig!

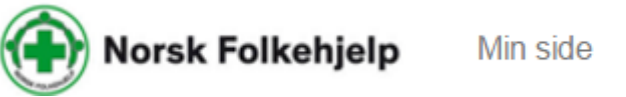

Medlemsservice

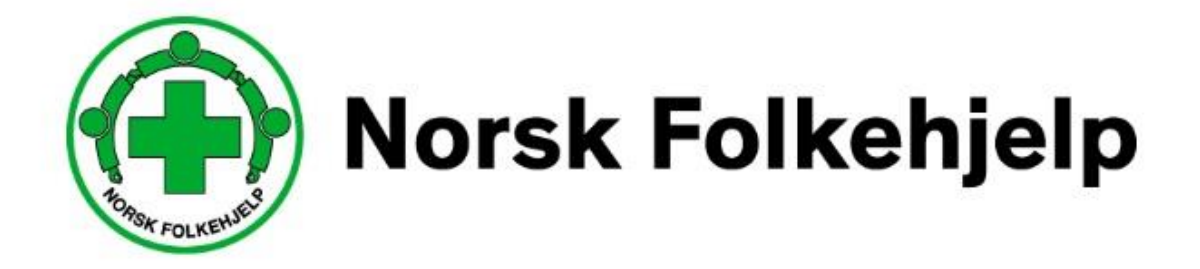